## https://www.youtube.com/watch?v=VA\_jxPjgeEA

## <u>Mooie foto randen</u> – video les

Open je foto; herstel de standaardkleuren zwart wit door D toets aan te klikken Achtergrond laag ontgrendelen; noem die dan "foto" Voeg een Aanpassingslaag 'Volle kleur" toe; kleur = wit; sleep de laag onder laag "foto"

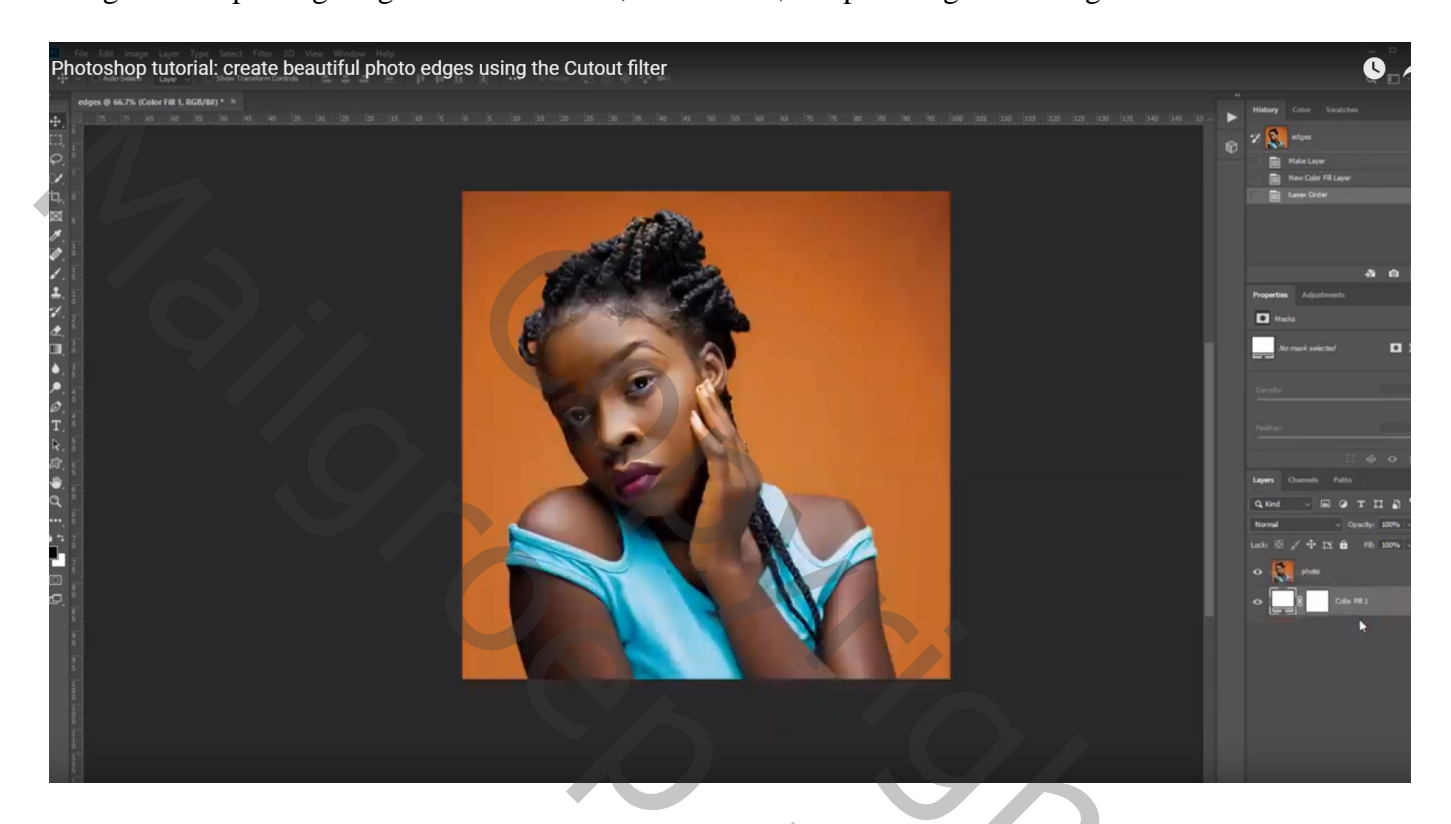

Activeer laag met "foto"; klik Ctrl + A; dan Selecteren  $\rightarrow$  Transformatie Selectie Houd de Alt Toets ingedrukt en sleep aan een hoekpunt om de selectie te verkleinen; enteren

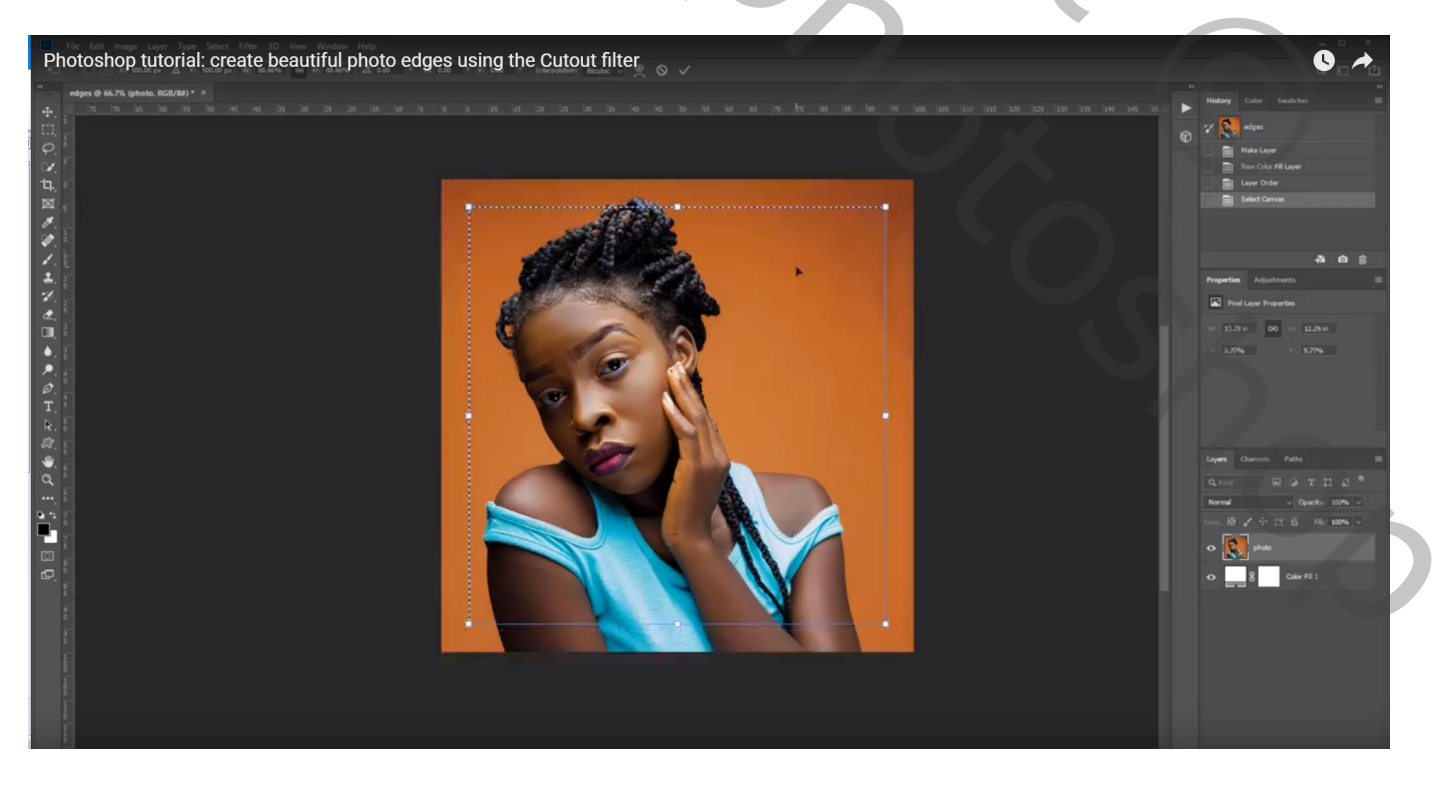

## Voeg aan de laag "foto" een laagmasker toe

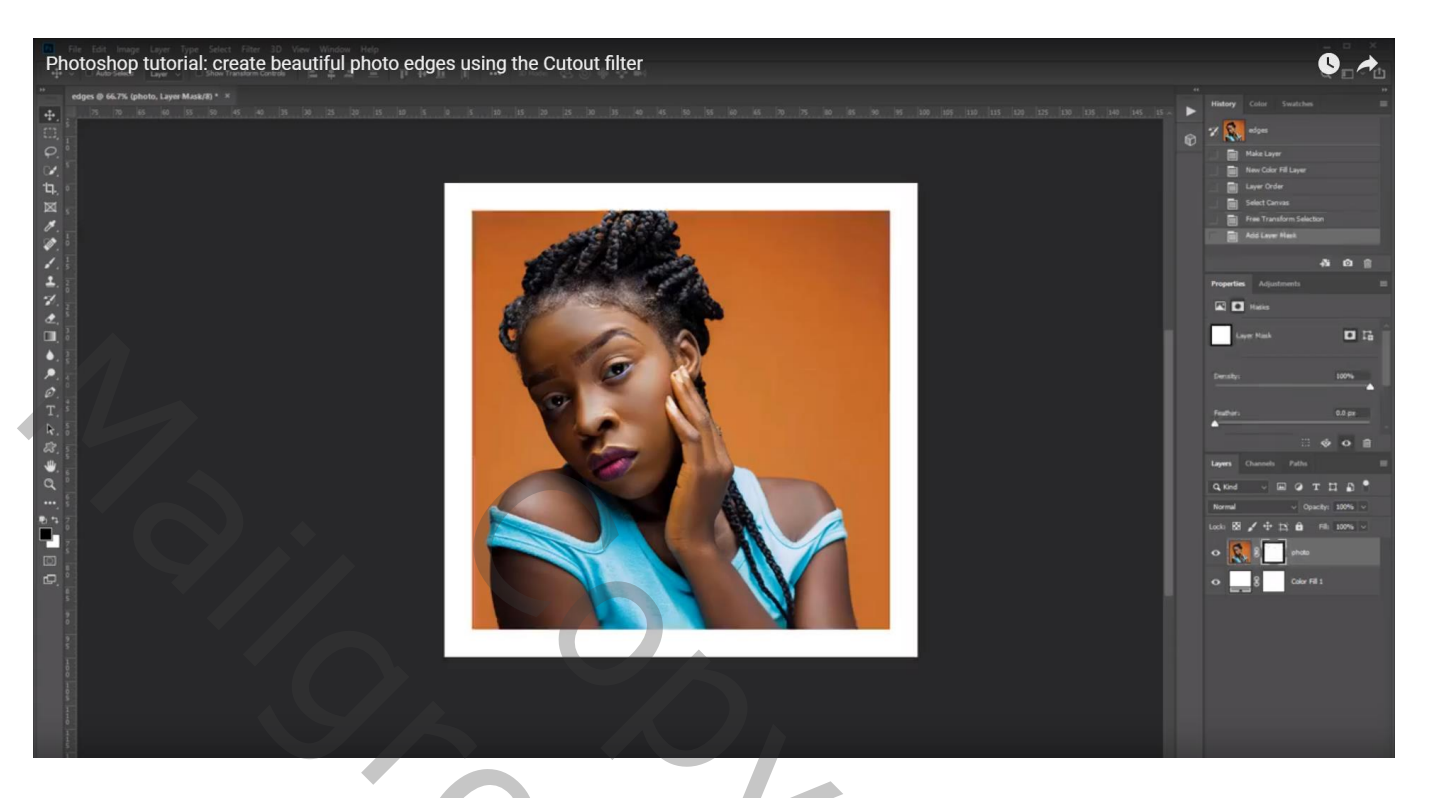

Klik het laagmasker aan en ga naar Filter  $\rightarrow$  Vervagen  $\rightarrow$  Gaussiaans vervagen : hier 9,4 px Zo maak je zachte randen aan de foto (voor een foto met een grootte van ongeveer 1600 x 1600 px)

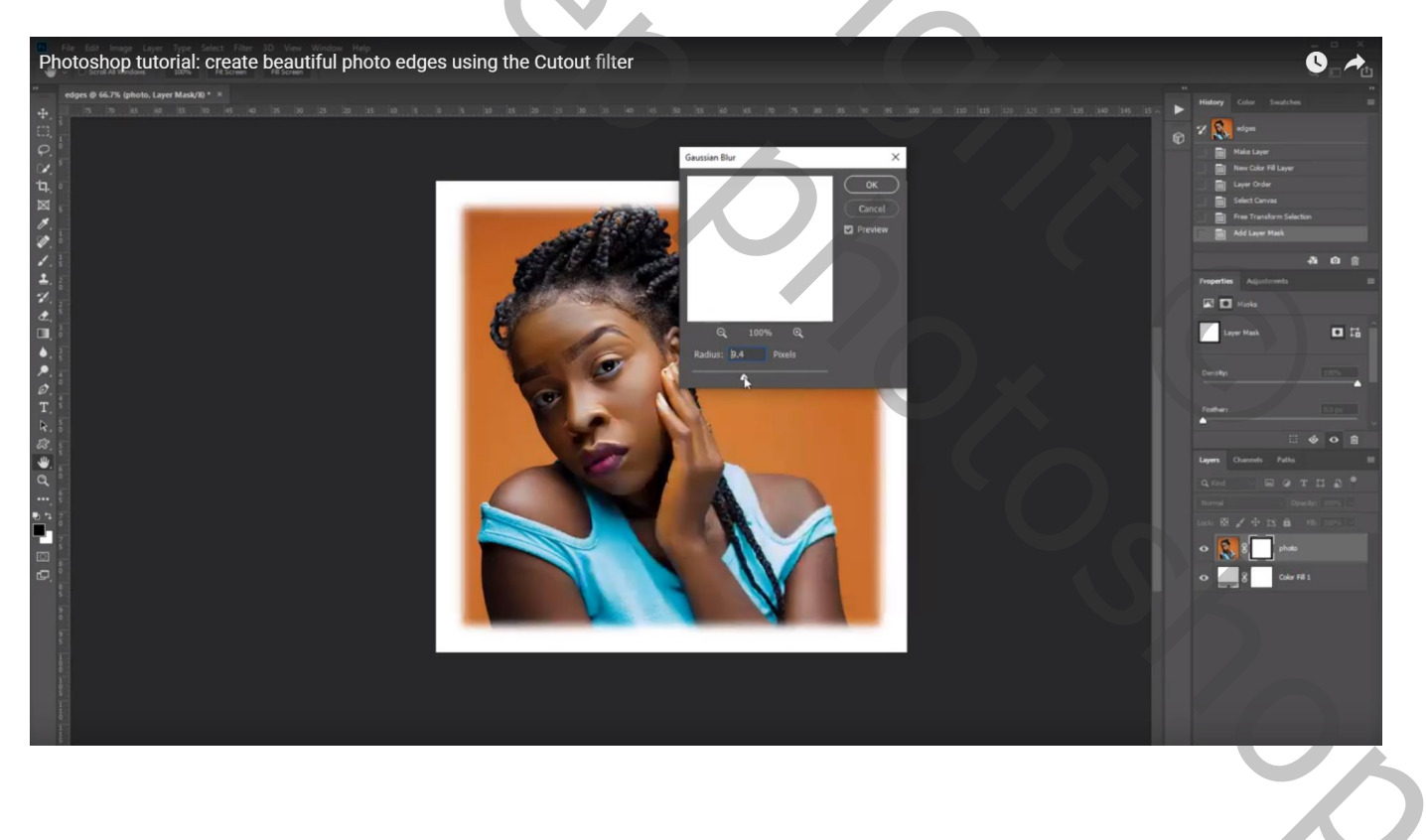

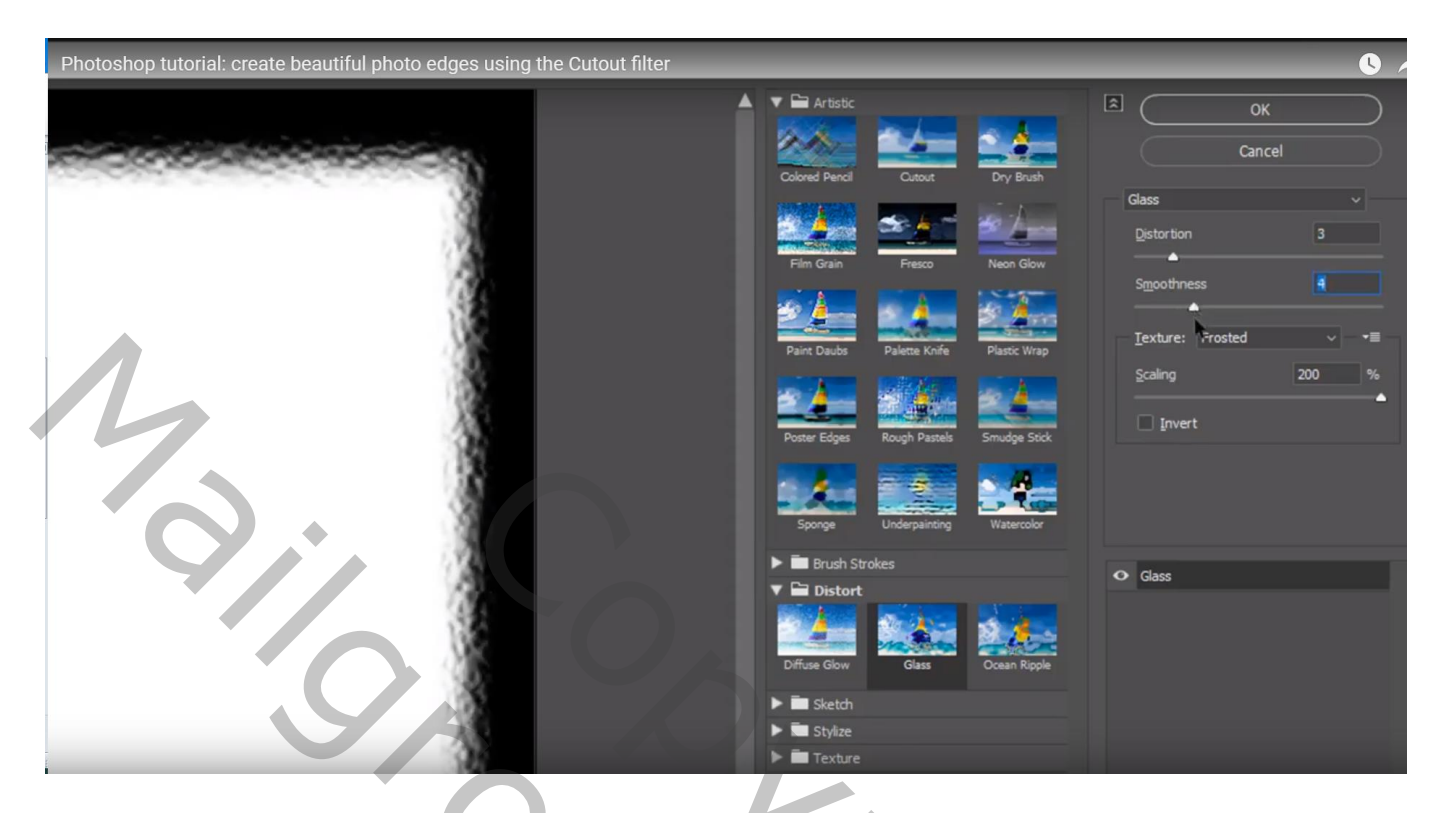

Filter – Toevoegen : of terug naar Filter  $\rightarrow$  Artistiek  $\rightarrow$  Knipsel : 6 ; 8 ; 1 (zelf je waarden kiezen tot je een mooi resultaat bekomen hebt)

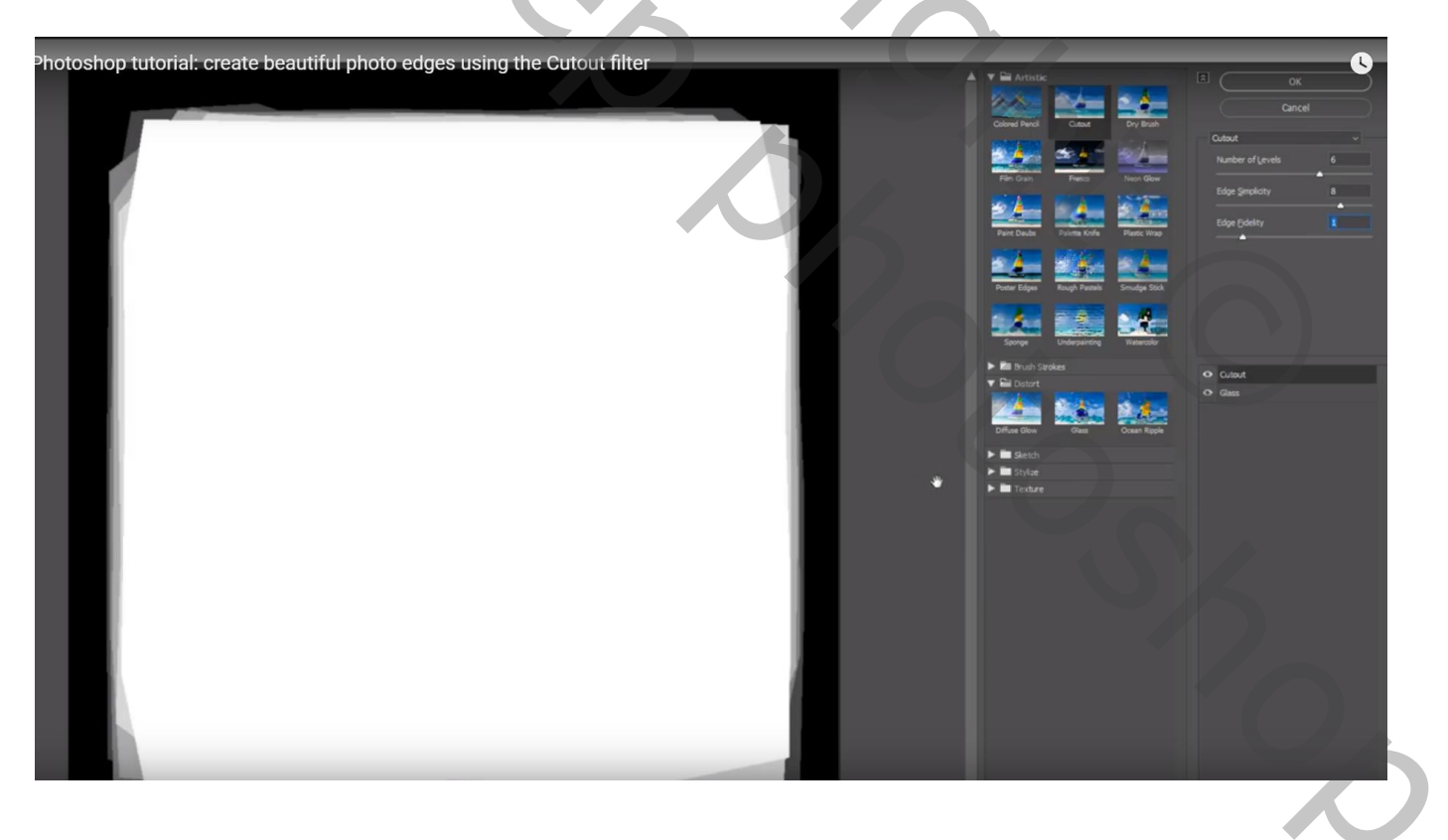

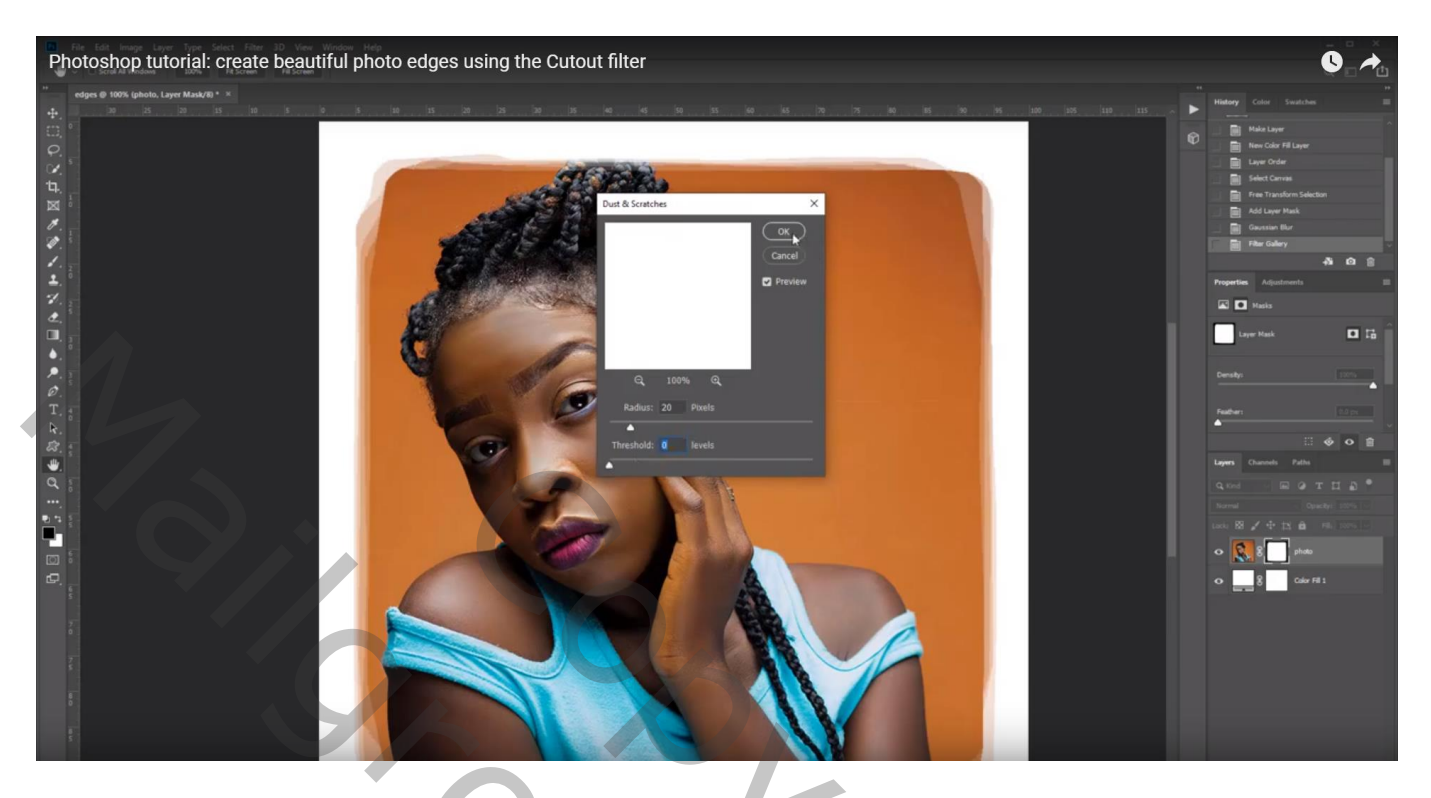

<u>Opmerking</u>: kleur voor de achtergrond wijzigen: dubbelklikken op het laagminiatuur van de Volle kleur laag en een andere kleur kiezen

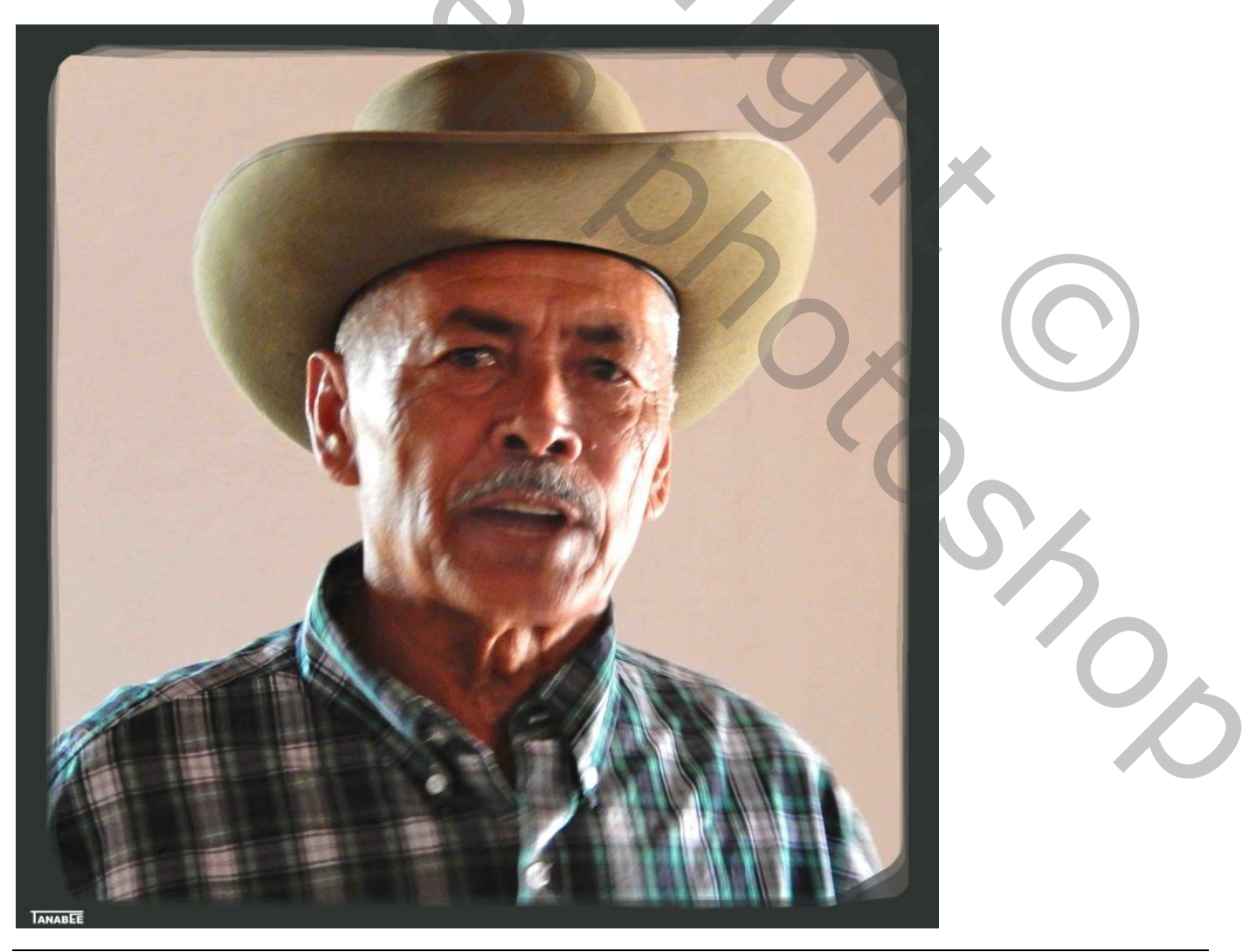